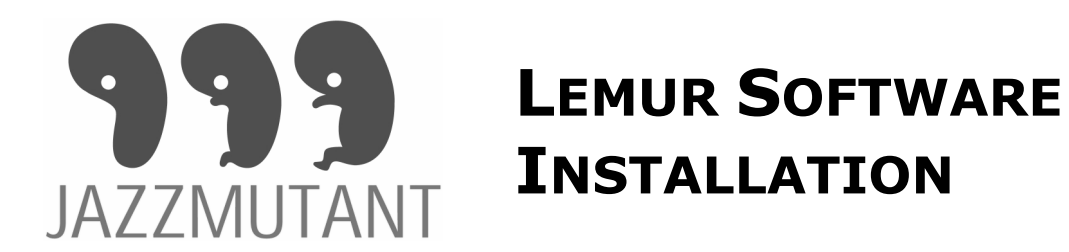

## WWW.JAZZMUTANT.COM

## **CD** Content

MacOS JazzEditor MS Windows JazzEditor Lemur Binary

Usage Precautions Warranty Information Installation Procedure User Manual Network Configuration Ungrade Information ...JazzEditor.dmg ...Setup.exe ...Lemur.bin

...Usage.pdf ...Warranty.pdf ...Installation.pdf ...<u>UserManual.pdf</u> ...<u>NetworkConfig.pdf</u> ...<u>Upgrade.pdf</u>

## Installation under Mac OS X

Simply double-clic on the JazzEditor.dmg file located on the provided CD.

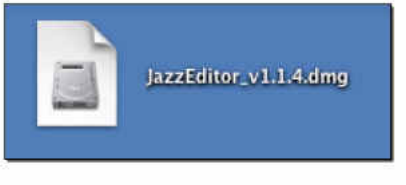

You can now open the Disk Image.

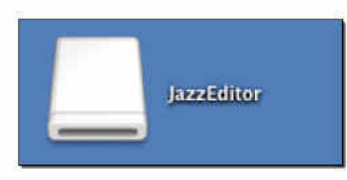

This Disk Image contain the JazzEditor Application witch can be safely copied anywhere on your Mac as any other application.

Uninstall can be done by just removing the file and unmounting the Disk Image.

Software & Hardware Requirements:

Power G3 or earlier based computer

- CD/DVD drive to install from the provided CD
- MacOS 10.3 (Jaguar) minimum
- Network Adapter (Ethernet/Wifi/Airport/USB/Firewire)

## Installation under MS Windows XP/2003/2000/98SE/Me

Please execute the Setup.exe program and follows the installation steps.

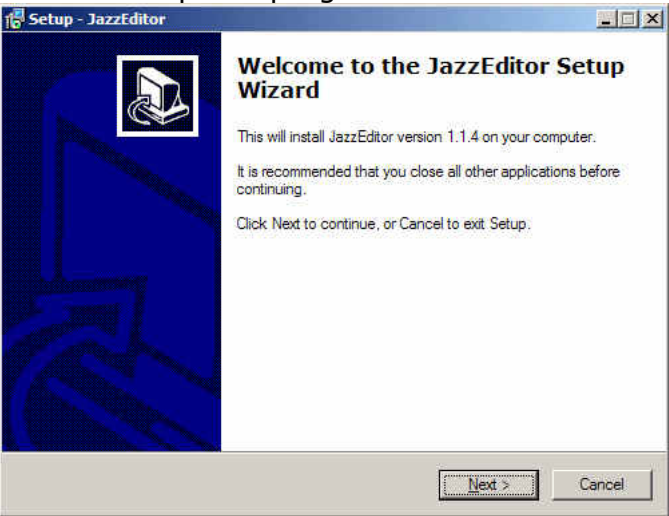

1) Select a destination Folder to copy the JazzEditor Files.

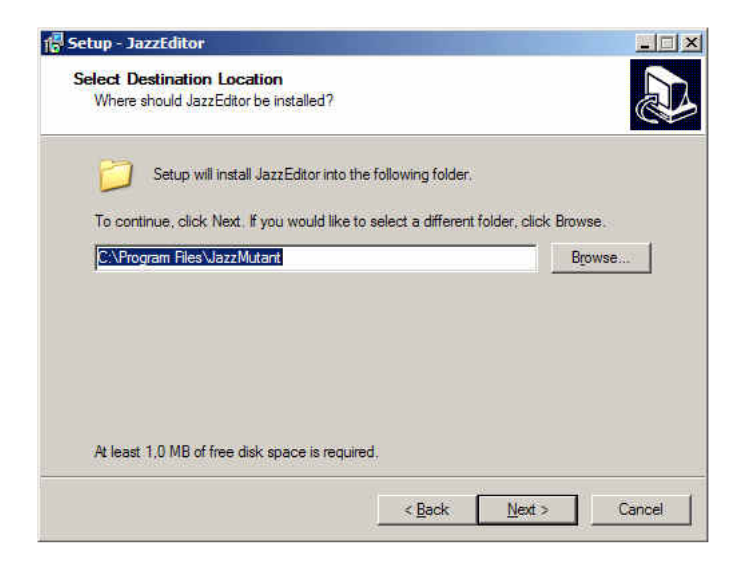

2) Select a destination Group to copy the Icons & Files links.

| Ready to Install                                                            |                             |             |
|-----------------------------------------------------------------------------|-----------------------------|-------------|
| Setup is now ready to begin installing JazzEdit                             | tor on your computer.       | Ċ           |
| Click Install to continue with the installation, or<br>change any settings. | r click Back if you want to | o review or |
| Destination location:<br>C:\Program Files\JazzMutant                        |                             | <u></u>     |
| Start Menu folder:<br>JazzMutant                                            |                             |             |
|                                                                             |                             |             |
|                                                                             |                             |             |
|                                                                             |                             | <u>.</u>    |
|                                                                             |                             | ×           |
|                                                                             | Commence                    |             |

3) Click the "Install" button and wait for install to complete.

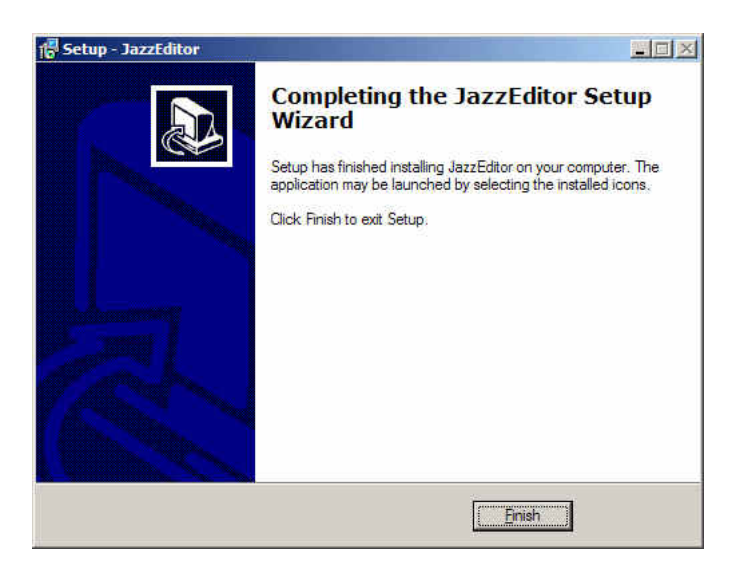

4) Click the "Finish" button.

Uninstall is available from the "Uninstall" Icon from the JazzEditor Program Group and from the Uninstall list located in the Control Panel.

Software & Hardware Requirements:

- Pentium II or earlier based computer (266MHz minimum)
- CD/DVD drive to install from the provided CD
- Windows XP-SP1/2003/2000/98SE/Me
- DirectX 8 minimum
- Network Adapter (Ethernet/Wifi/Airport/USB/Firewire)